## **Google Cloud Print User Guide**

OLIVETTI's Google Cloud Print<sup>™</sup> compatible printers let you connect directly to Google's Cloud Print Service, allowing you to print from any internet-connected device at any time without the need to install print drivers.

The information in this User Guide explains how to set up and use Google Cloud Print with OLIVETTI printing devices.

## How to Use Google Cloud Print

### **I. Requirements**

In order to use Google Cloud Print, you will need the following:

| Item | Name                 | Description                                                                                                    |
|------|----------------------|----------------------------------------------------------------------------------------------------|
| 1    | PC or Mobile devices | Internet-connected device.                                                                                                    |
| 2    | Application          | Google Chrome browser or another compatible app. For a<br>list of compatible apps, please visit<br>http://www.google.com/cloudprint/learn/apps.html |
| 3    | Google<br>Account    | A Google account. Sign up for a free account at:<br>https://accounts.google.com/Signup                                                              |

| Item | Name                   | Description                                                                                                    |
|------|------------------------|----------------------------------------------------------------------------------------------------|
| 4    | OLIVETTI<br>Device     | A OLIVETTI device with Internet connection. Please see<br>the model list for OLIVETTI's Google Cloud<br>Print-certified devices at:<br>http://www.google.com/intl/en/cloudprint/learn/printers.h<br>tml#info-Olivetti |
| 5    | Network<br>environment | To use those services on an intranet, open Port 5222 (on<br>the PCs and intranet). Please contact your network<br>administrator for assistance.                                                                       |

# II. Registering printers to the Google Cloud Print service

There are two ways to register.

- Registering from Embedded Web Server RX.
- Registering from Chrome Browser

#### **Registering from Embedded Web Server RX.**

To register devices follow these steps:

- 1. Type the IP address of the device into a browser to access Embedded Web Server RX.
- 2. Login as Administrator, navigate to Function Settings > Printer, and click

Settings under Google Cloud Print Settings.

Note: These screens may vary from model to model.

Note: If your network environment requires a proxy to access the Internet, your network administrator may need to change TCP/IP settings.

| eneral                      |            |          |
|-----------------------------|------------|----------|
| Emulation :                 | KPDL(Auto) |          |
| Alternate Emulation :       | PCL6       | •        |
| Paper Feed Mode :           | Auto       | Fixed    |
| Form Feed Timeout :         | 30 ▼ secor | nds      |
| Job Name :                  | Job Name   |          |
| User Name :                 | On         | Off      |
| Message Banner Print :      | On         | Off      |
| Wide A4 :                   | On         | Off      |
| Auto Cassette Change :      | On         | Off      |
| Remote Printing :           | Prohibit   | ermit    |
| irPrint Settings            |            |          |
|                             |            | Settings |
| Coogle Cloud Print Sattings |            |          |
| oogie ciduu Finit Settings  |            |          |

3. Select **Register** to initiate device registration.

| oporal                                                                                                    |                                  |                                      |
|----------------------------------------------------------------------------------------------------|----------------------------------|--------------------------------------|
| ieneral                                                                                                    |                                  |                                      |
| Printer Name :                                                                                                    | 260ci                            |                                      |
| Proxy :                                                                                                    | Settings                         |                                      |
| Proxy Authentication :                                                                                                    | 71-<br>71-                       |                                      |
| User Name :                                                                                                    |                                  |                                      |
| Password :                                                                                                    | •••••                            |                                      |
| Google Cloud Print                                                                                                    |                                  | _                                    |
| Google Cloud Print<br>User E-mail Address :<br>Privet (Cloud Device Local Discove                                                                                                    | Register                         |                                      |
| Google Cloud Print<br>User E-mail Address :<br>Privet (Cloud Device Local Discove<br>*Local Discovery :                                                                                                  | Register<br>ry Protocol and API) | <br>⊖ Off                            |
| Google Cloud Print<br>User E-mail Address :<br>Privet (Cloud Device Local Discove<br>*Local Discovery :<br>*Local Print :                                                                                | ry Protocol and API)             | <ul> <li>Off</li> <li>Off</li> </ul> |
| Google Cloud Print<br>User E-mail Address :<br>Privet (Cloud Device Local Discove<br>Local Discovery :<br>Local Print :<br>For these settings to take effi-<br>network.<br>Restart the device or network | ry Protocol and API)             | Off<br>Off<br>estart the device and  |

4. The link to the registration page on Google is displayed. Click it to go to the Google web page.

| Google Cloud Print Setti | 1gs                                                                 |
|--------------------------|---------------------------------------------------------------------|
| Click the URL be         | low to sign in to Google Cloud Print and complete the registration. |
|                          | URL: http://goo.gl/printer/Aup1o                                    |
|                          |                                                                     |
|                          | OK                                                                  |

| iccount. /               | All of Google.                                                                          |
|--------------------------|-----------------------------------------------------------------------------------------|
| ign in with your C       | 500gle Account                                                                          |
|                          |                                                                                         |
|                          |                                                                                         |
|                          | 7                                                                                       |
| Email                    |                                                                                         |
| Password                 |                                                                                         |
| Sign i<br>Stay signed in | n<br>Need belo?                                                                         |
|                          |                                                                                         |
| Create an a              | ccount                                                                                  |
|                          | Email<br>Password<br>Sign i<br>Stay signed in<br>Create an a<br>Dine Google Account for |

5. Log in to Google with your account.

your account.

6. Select Finish printer registration to complete the registration.

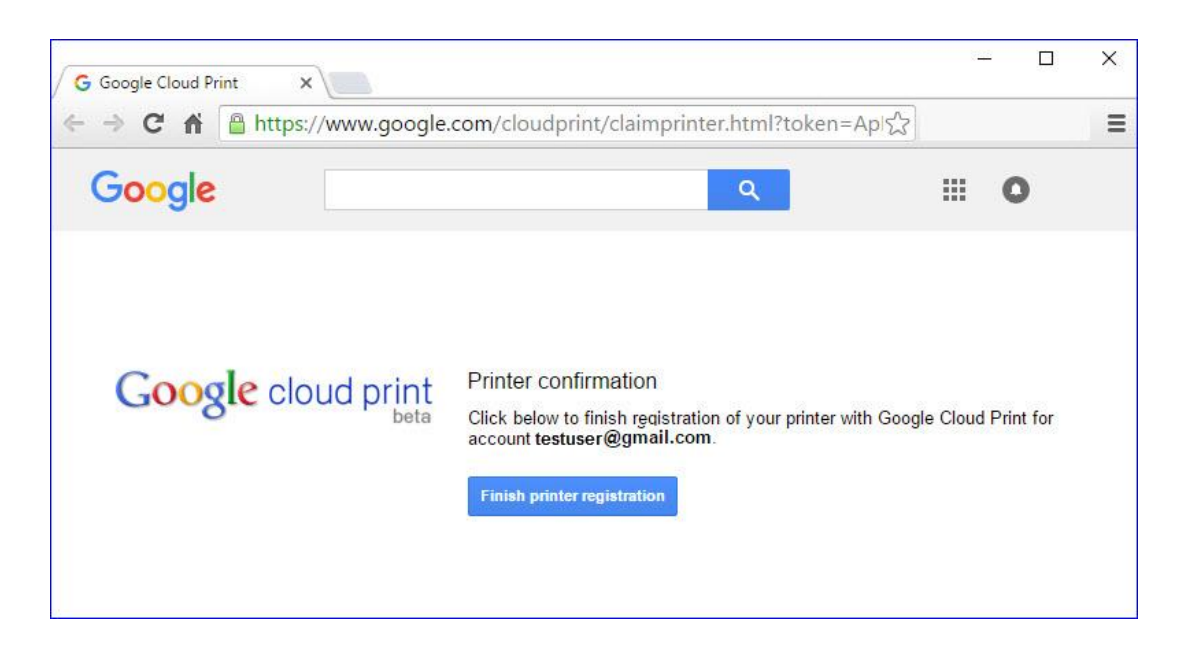

7. Select Manage your printers. This will let you see a list of all devices registered to

|                    |                                                                                                    | - 🗆 X     |
|--------------------|----------------------------------------------------------------------------------------------------|-----------|
| Google             | ٩                                                                                                    | <b></b> O |
| Google cloud print | Thanks, you're ready to go!<br>Your printer is now registered with Google Cloud Print.<br><u>Manage your printers</u> |           |

8. Select a device and click Details for more information about the registered

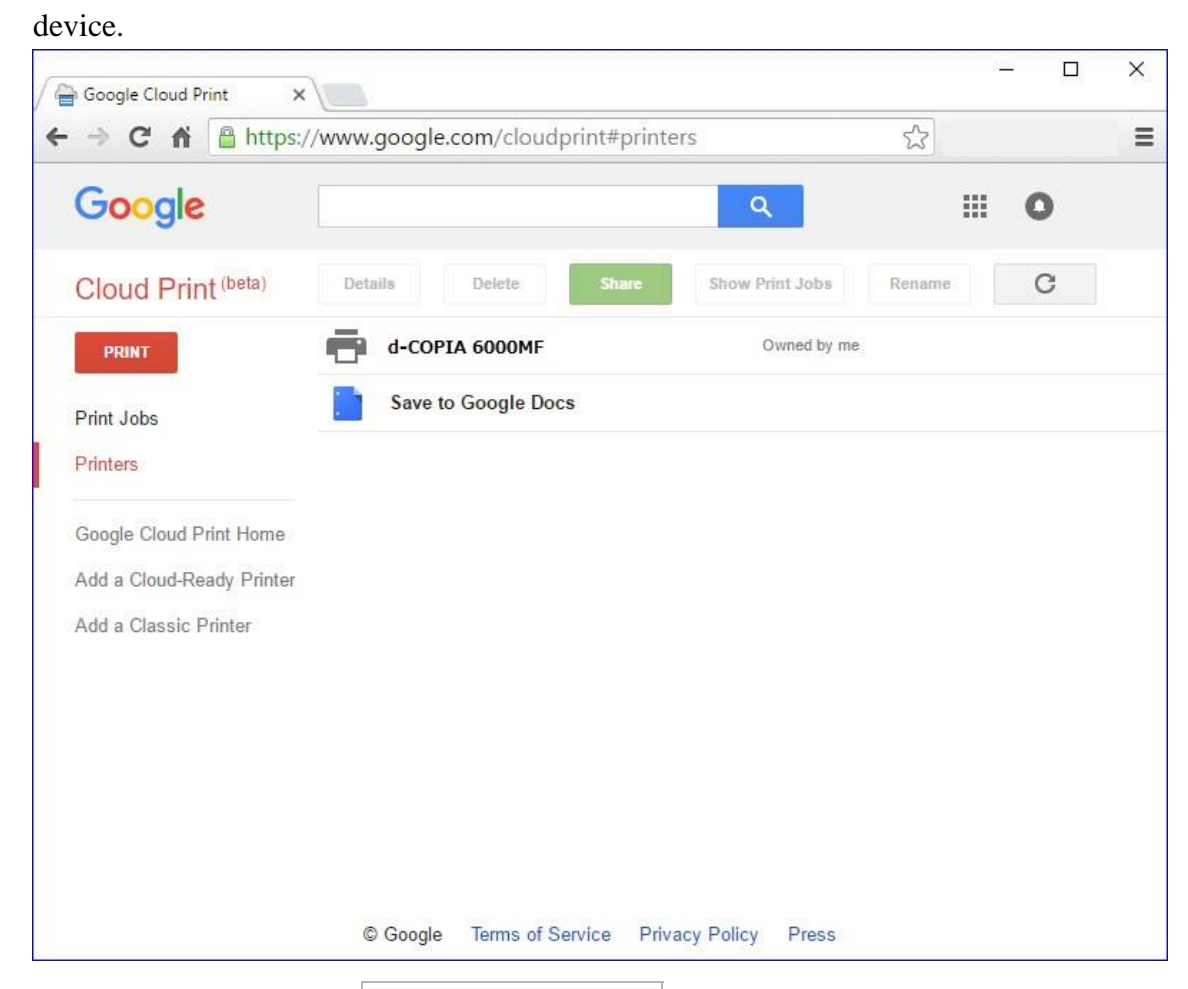

9. You are now ready to print from Google Cloud Print.

#### **Registering from a Google Chrome Browser**

Printing devices can also be registered using a Google Chrome browser by following these steps:

Type chrome: //devices in Chrome. A page is displayed with the list of all devices (on your network) that can be registered. Choose a device to register and click the Register button.

| Devices ×                                                                      |          |
|--------------------------------------------------------------------------------|----------|
| ← → C □ chrome://devices                                                       |          |
| Devices                                                                        |          |
| New devices                                                                    |          |
| d-COPIA 6000MF                                                                 | Register |
| Classic printers                                                               |          |
| You can add classic printers connected to your computer to Google Cloud Print. |          |
| Add printers                                                                   |          |
| My devices                                                                     |          |

2. Click Register in the Confirm registration popup.

| Devic            | es                            |                                                                                  |                 |
|------------------|-------------------------------|----------------------------------------------------------------------------------|-----------------|
| New d            | levices                       |                                                                                  |                 |
| ē                | UTAX_TA 3                     | Confirm registration                                                             | ×               |
| Class<br>You car | ic printers<br>n add classic  | Do you wish to register the printer <b>d-COPIA 6000MF</b> to Google Cloud Print? | Cancel Register |
| My d             | evices                        |                                                                                  |                 |
| ē                | Kyocera ECO<br>Printer on Goo | SYS P6030cdn KMB48B44<br>gle Cloud Print                                         |                 |
| ē                | Save to Goo<br>Save your doc  | gle Docs<br>iment as a PDE in Google Docs                                        |                 |

3. On the device, a confirmation message will be displayed: Register with Google

| Cloud Print. Are you sure? Press Yes to complete registration. |  |
|----------------------------------------------------------------|--|
| <b>i</b> Confirmation                                          |  |
| Register with Google Cloud Print.<br>Are you sure?             |  |
| Address: test@gmail.com                                        |  |
|                                                                |  |
| Ves No                                                         |  |

4. After a moment, the newly added device will be displayed in Chrome.

| ← → C ☐ chrome://devices                                                                                                    |          |
|----------------------------------------------------------------------------------------------------|----------|
| Devices                                                                                                    |          |
| New devices                                                                                                    |          |
| d-COPIA 6000MF NM3F0FE2                                                                                                    | Register |
|                                                                                                    |          |
|                                                                                                    |          |
|                                                                                                    |          |
|                                                                                                    |          |
| Classic printers                                                                                                    |          |
| Classic printers<br>You can add classic printers connected to your computer to Google Cloud Print.                                                                                  |          |
| Classic printers<br>/ou can add classic printers connected to your computer to Google Cloud Print.<br>Add printers                                                                  |          |
| Classic printers<br>You can add classic printers connected to your computer to Google Cloud Print.<br>Add printers<br>My devices                                                    |          |
| Classic printers<br>You can add classic printers connected to your computer to Google Cloud Print.<br>Add printers<br>My devices<br>d-COPIA 6000MF<br>Printer on Google Cloud Print | Manage   |

5. You are now ready to print from Google Cloud Print.

#### **III. Printing with Google Cloud Print Services**

After you have registered your device to your Google Account, you can print with Google Cloud Print. Google Cloud printing is driverless printing. To find out which applications can be used with Google Cloud Print please check the following URL: http://www.google.com/cloudprint/learn/apps.html

#### Printing a File from Google Chrome

1. Go to https://www.google.com/cloudprint#printers, click Print, then Upload

file to print.

This will allow you to upload the file you want to print to the Google Cloud Print service.

| Google                     |               |            |                 |                  |                | ٩     |
|----------------------------|---------------|------------|-----------------|------------------|----------------|-------|
| Cloud Print (beta) Details | Delete        | Share      | Show Print Jobs | Rename           | C              |       |
|                            | -COPIA 6000MF | Owned by n | ne              |                  |                |       |
| Upload file to print       | to Google Doo | s          |                 |                  |                |       |
| Other ways to print        |               |            |                 |                  |                |       |
| Google Cloud Print Home    |               |            |                 |                  |                |       |
| Add a Cloud-Ready Prin     |               |            |                 |                  |                |       |
| Add a Classic Printer      |               |            |                 |                  |                |       |
|                            |               |            |                 |                  |                |       |
|                            |               |            |                 |                  |                |       |
|                            |               |            |                 |                  |                |       |
|                            |               |            |                 |                  |                |       |
|                            |               |            |                 |                  |                |       |
|                            |               |            | © Google        | Terms of Service | Privacy Policy | Press |
|                            |               |            |                 |                  |                |       |

2. Click Select a file from my computer to open the file you want to print.

| Google cloud print |                                |  |  |
|--------------------|--------------------------------|--|--|
|                    |                                |  |  |
|                    | Select a file from my computer |  |  |
|                    |                                |  |  |
| Print Cancel       | Manage printers for            |  |  |

3. Select a printing device.

| d-COPIA 60<br>Owned by me    | 000MF                                | ß       |  |
|------------------------------|--------------------------------------|---------|--|
| Save to Goo<br>Save your doo | ogle Docs<br>cument as a PDF in Goog | le Docs |  |
|                              |                                      |         |  |
|                              |                                      |         |  |
|                              |                                      |         |  |

4. Review the print settings.

| « Printers d-COPIA 6000MF<br>Owned by me |           |     |     |  |   |  |  |
|------------------------------------------|-----------|-----|-----|--|---|--|--|
| Color                                    | Color     | \$  |     |  | 1 |  |  |
| Copies                                   | - 1       |     | +   |  |   |  |  |
| Duplex                                   | Off       | \$  |     |  |   |  |  |
| Fit to Page                              | Shrink to | Pag | e ‡ |  |   |  |  |
| Paper size                               | Letter    | \$  |     |  |   |  |  |
| Orientation                              | Auto      | \$  |     |  |   |  |  |

Scroll down to open Advanced options... for more settings

| 0000.000                    | beta              |     |
|-----------------------------|-------------------|-----|
| Print <mark>quali</mark> ty | 600dpi 🗢          |     |
| Reverse order               |                   |     |
| → Advanced options          |                   |     |
| EcoPrint                    | Off 🕶             |     |
| Media Type                  | Unspecified -     |     |
| Paper Source                | Default Setting - |     |
|                             | Default Setting   | 787 |

Note: Network and local authentication can be used with Google Cloud Print. When those settings are ON, there will be a section to enter username and password. Use job accounting features by entering the account code into the pop-up.

5. After you select the print settings, click Print . Print jobs are listed on the Print Jobs

screen with a status of In progress or Printed.

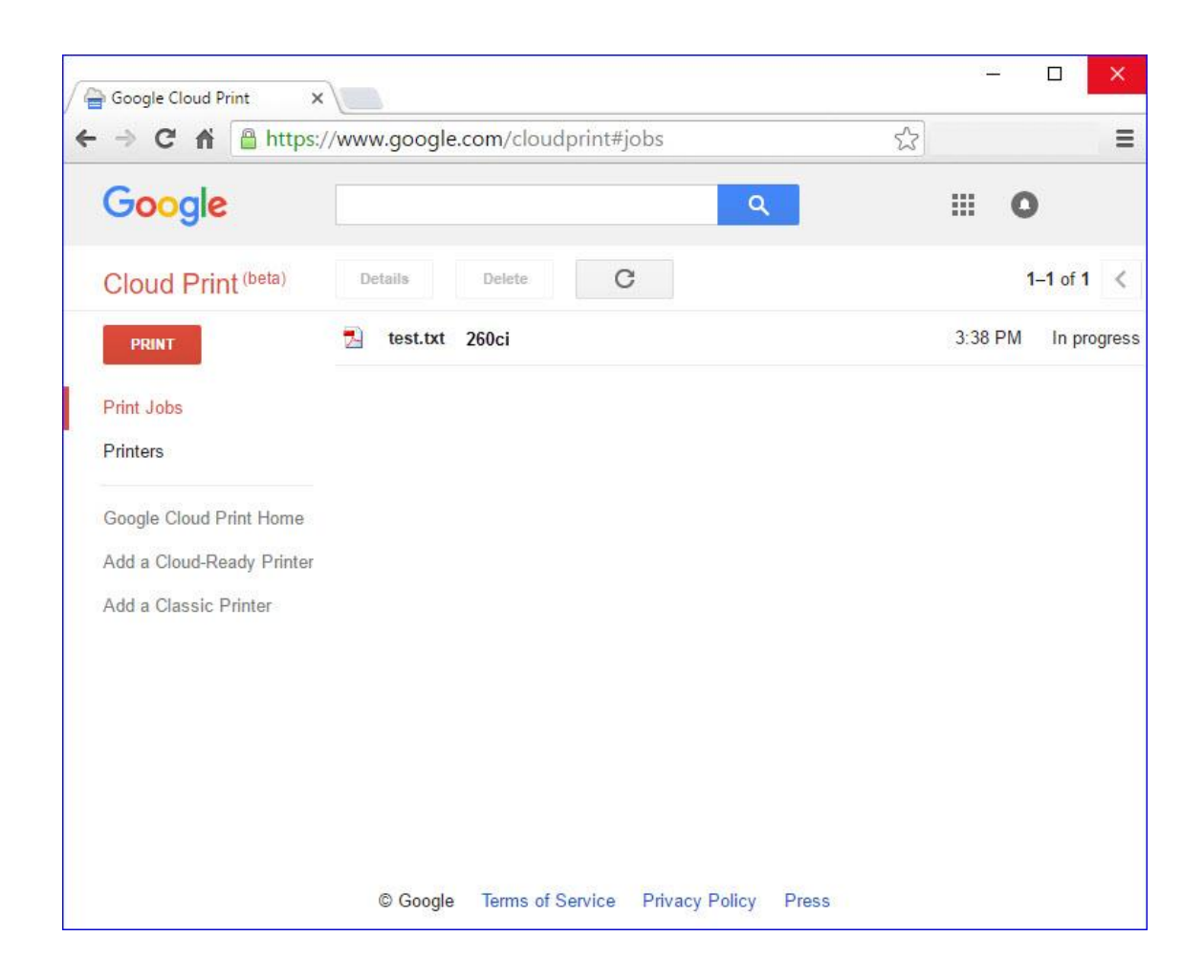

\*Google, and the Google logo are registered trademarks of Google Inc., used with permission

#### Printing Webpage from Google Chrome

#### You can print from a chrome browser without installing drivers.

Note: The availability of authentication and job accounting features with driverless printing will vary dependant on the version of Google Chrome you are using.

1. Go to the web page you want to print using Chrome.Click the control icon

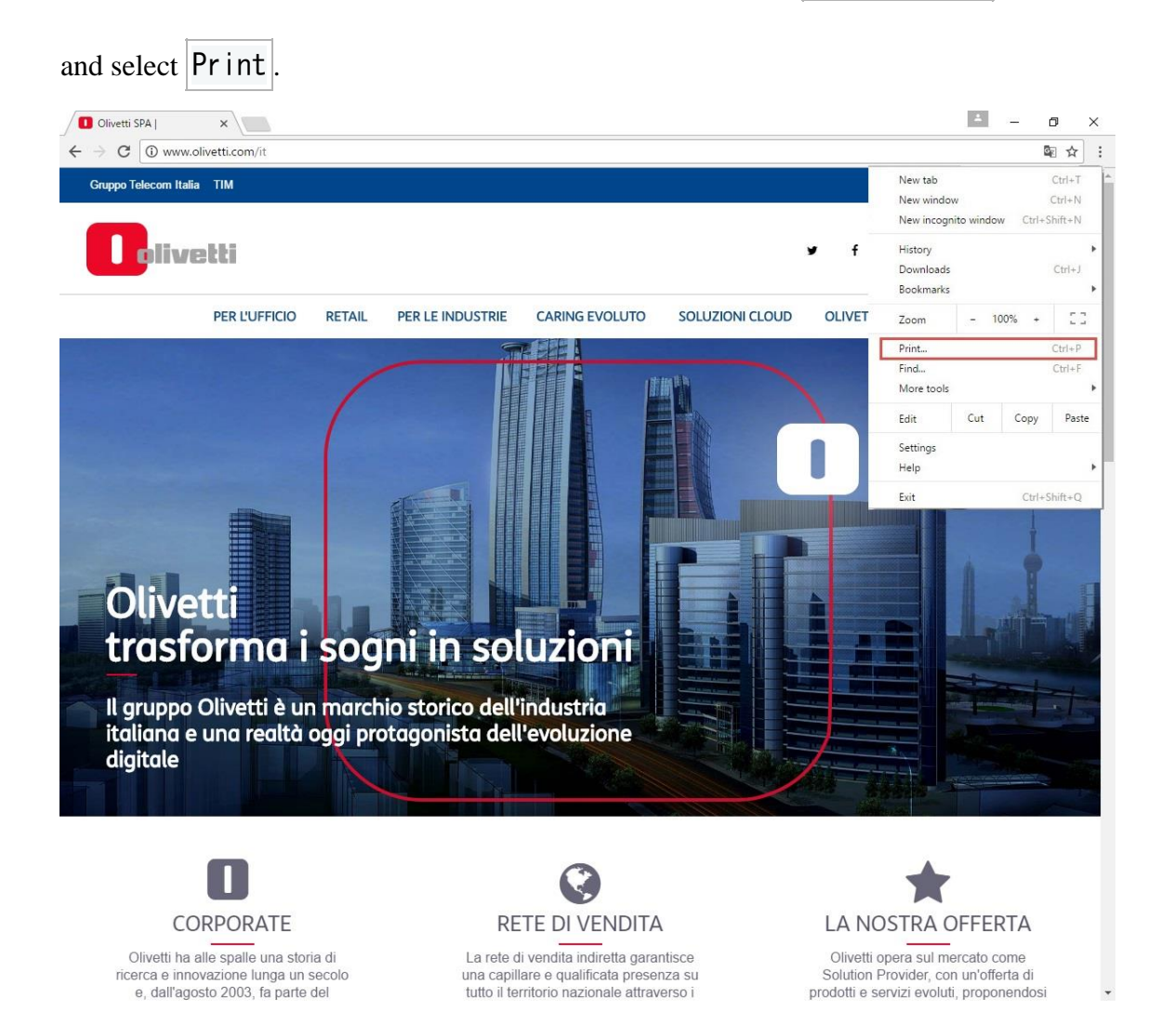

2. The print setting window is displayed. Click Change to select a printing device to use.

| Print          |                                                            | 2017/6/7                                                                                                    | Oliverii SPA                                                                                                    |  |
|----------------|------------------------------------------------------------|----------------------------------------------------------------------------------------------------|----------------------------------------------------------------------------------------------------|--|
| otal: 1 sheet  | of paper                                                   | A STATE OF A STATE OF A STATE OF A STATE OF A STATE OF A STATE OF A STATE OF A STATE OF A STATE OF A STATE OF A |                                                                                                    |  |
|                | Print Cancel                                               | Colivetti                                                                                                    | (18) ¥ f in ă Q ∏ ▼                                                                                                    |  |
| Destination    | d-COPIA 4300MF                                             | =                                                                                                    |                                                                                                    |  |
|                | Change                                                     | PER L'UFFICIO (/IT/                                                                                             | PER-UFFICIO)                                                                                                    |  |
| ages           | <ul> <li>All</li> </ul>                                    | Office & M                                                                                                    | lanaged Print Services                                                                                                    |  |
|                | © e.g. 1-5, 8, 11-13                                       | MFP (/it/per<br>Stampanti (<br>Calcolatrici                                                                     | -lufficio/office-managed-print-services/mfp)<br>fit/per-lufficio/office-managed-print-services/stampanti)<br>//t/per-lufficio/office-managed-print-services/calcolatrici)                                                                                                    |  |
| Copies         | 1 + -                                                      | Managed Pr<br>print-service<br>PC Destrop                                                                       | int Services (/it/per-lufficio/office-managed-print-services/managed-print-serv<br>is)<br>© Source (/it/par.lufficio/or.docktor.o.comor)                                                                                                    |  |
| ayout          | Portrait                                                   | Lavagne Inte<br>Field Proces<br>managemen                                                                       | e zeree (naper-tanical pe-aesakap-e-sereer)<br>erattive Multimediali (/it/per-lufficio/lavagne-interattive-multimediali)<br>s Tracking & Smart Asset Management (/it/per-lufficio/field-process-tracking-s<br>tt)                                                                                                    |  |
| Color          | Color 👻                                                    | Soluzioni di<br>Soluzioni pe<br>Demateriali:                                                                    | Firma Grafometrica (/it/per-lufficio/soluzioni-di-firma-grafometrica)<br>r il Management (/it/per-lufficio/soluzioni-per-il-management)<br>zzazione, Conservazione e Fatturazione (/it/per-lufficio/dematerializzazione-cor                                                                                                    |  |
| aper size      | Letter                                                     | Olivetti 3D                                                                                                    | -elettronica)<br>)                                                                                                    |  |
| Margins        | Default                                                    |                                                                                                    |                                                                                                    |  |
| Options        | 🕑 Simplify page                                            | RETAIL (                                                                                                    |                                                                                                    |  |
|                | <ul> <li>Headers and footers</li> <li>Two-sided</li> </ul> | Prod                                                                                                    | 132                                                                                                    |  |
|                | Background graphics                                        | P(<br>Registratori                                                                                              | /prodotti/pos-touchscreen)<br>di Cassa (/it/retail/prodotti/registratori-di-cassa)                                                                                                    |  |
| - Fewer se     | ettings                                                    | st <del>ömpömr</del><br>Servi <mark>zi</mark>                                                                   | Iseafperreitiger (Athetting prototion in the field of the field of the |  |
|                |                                                            |                                                                                                    | Approtondisci (h                                                                                                    |  |
| Print using sy | stem dialog (Ctrl+Shift+P)                                 | Soluzioni A                                                                                                    | Applicative                                                                                                    |  |
|                |                                                            | Data Drive                                                                                                    | en Solutions                                                                                                    |  |

3. Select the registered printing device to use in the Google Cloud Print section.

| Select a destination         | Showing destinations for | @gmail.com 🔻 | > |
|------------------------------|--------------------------|--------------|---|
| <b>Q</b> Search destinations |                          |              |   |
| Recent Destinations          |                          |              |   |
| d-COPIA 6000MF               |                          |              |   |
| Local Destinations Manage    |                          |              |   |
| Save as PDF                  |                          |              |   |
| d-COPIA 6000MF               |                          |              |   |
| Google Cloud Print Manage    |                          |              |   |
| d-COPIA 6000MF               |                          |              |   |
| 嶈 Print to FedEx Office      |                          |              |   |
| Save to Google Decr          |                          |              |   |

4. Click **Print** to start printing with the selected device.

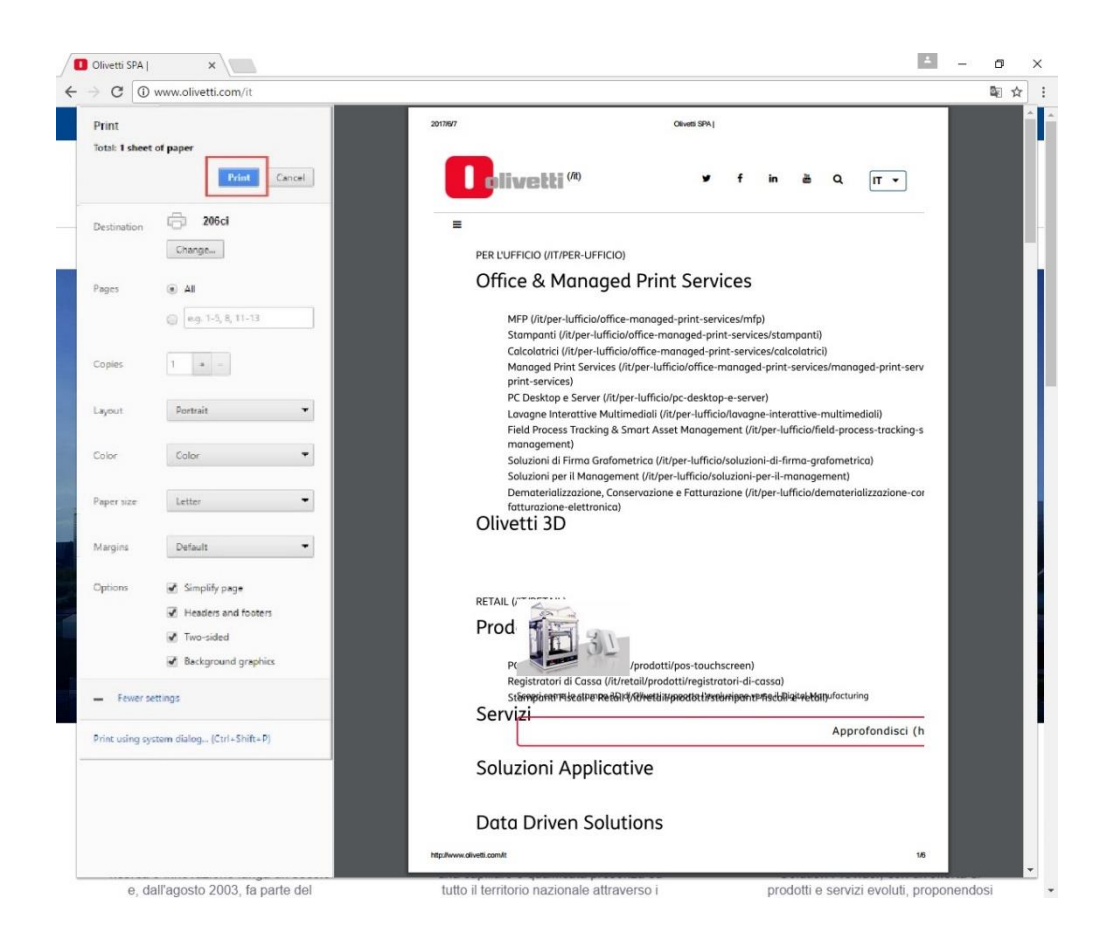

\*Google Cloud Print is a trademark of Google Inc.

\*Google Chrome is a trademark of Google Inc.